# PLANO DE AÇÕES ARTICULADAS

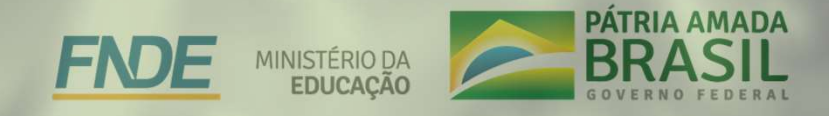

### Primeiros passos

- Cadastro de gestores
- > Habilitação de entidade
- Concessão de senhas

#### Cadastro de gestores

#### O que é?

Ao iniciar o mandato, é necessário que o gestor seja formalizado como responsável pela Prefeitura, que já está registrada no FNDE. É o prefeito que definirá sua equipe e atribuirá responsabilidades, sem deixar de ser o responsável em última instância.

Então, o primeiro passo é se cadastrar (Prefeito eleito) ou atualizar (Prefeito Reeleito) o cadastro no FNDE.

### Cadastro de gestores

#### Como fazer?

1. Acessar a página do FNDE (<u>www.fnde.gov.br</u>), menu Sistemas, escolher a opção <u>Habilita</u>.

2. Fazer o download dos documentos: Resolução nº 9, de 1º de outubro de 2015 e Cadastro do órgão/dirigente – Anexo I;

3. Preencher eletronicamente o documento "Cadastro do órgão/dirigente – Anexo I", imprimir, assiná-lo e salvá-lo em arquivo com extensão ".PDF";

5. Acessar o PAR Fale Conosco (<u>https://www.fnde.gov.br/parfaleconosco/index.php/publico</u>), clicar em "Nova Solicitação", preencher os campos obrigatórios e escolher a opção: Cadastro e Habilitação, Área: Cadastro de Ente/Entidade;

6. Enviar o Anexo I, juntamente com cópia do RG, CPF e ata de posse do Prefeito.

<u>Obs</u>: Prefeitos reeleitos: envio **apenas da Ata de Posse atual**; o Anexo I deverá ser enviado em caso de necessidade de atualização dos dados (alteração do telefone, do e-mail da Prefeitura, da agência bancária, etc).

#### Cadastro de gestores – Sistema Habilita

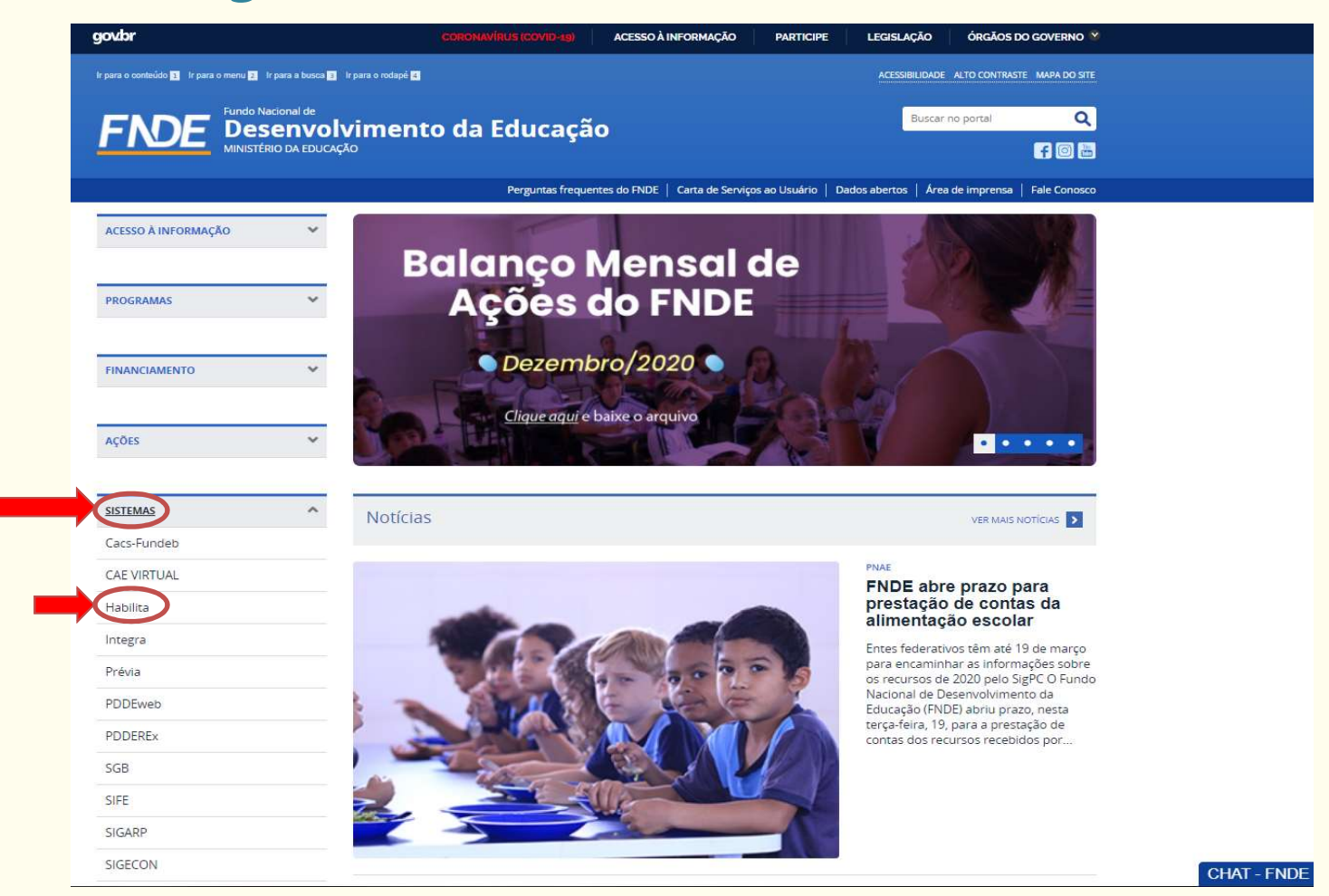

#### Cadastro de gestores – Anexo I

Enviar o Anexo I, juntamente com cópia da seguinte documentação do Prefeito: RG, CPF e ata de posse.

|    | L | Cadastro do ente federativo e do dirigente - Anexo I * constando assinatura original do dirigente; |
|----|---|----------------------------------------------------------------------------------------------------|
|    |   | Cópia autenticada do diploma eleitoral ou, se for o caso, cópia da publicação da portaria de       |
|    |   | nomeação ou outro instrumento equivalente, que delegue competência para representar o              |
|    | П | ente federativo;                                                                                   |
| -  |   | Cópia autenticada do CPF e da Carteira de Identidade do representante legal do ente                |
|    | Ш | federativo;                                                                                        |
| 20 |   | Extrato do CAUC ou outro documento idôneo que comprove que o ente federativo                       |
| I  | V | encontra-se dentro do limite total com despesa de pessoal                                          |
| 20 |   | Demonstrativo de aplicação dos recursos do Fundeb que comprove, no ano anterior da                 |
|    |   | habilitação, o cumprimento da aplicação mínima de 60% dos recursos recebidos na                    |
| 1  | V | remuneração dos profissionais do magistério;                                                       |
|    |   | Documento comprobatório, quanto à observância do disposto noinciso X do art. 167 da                |
|    |   | Constituição Federale quanto à previsão orçamentária de contrapartida, conforme §1º do             |
| I  | v | art. 25 da Lei Complementar n.º 101/2000, quando se tratar de transferências voluntárias.          |

Download Pdf: <u>Resolução nº 9, de 1º de outubro de 2015</u>

### Cadastro de gestores – Anexo I - preenchimento

#### **Bloco 1 – IDENTIFICAÇÃO**

Campo destinado para a inserção dos dados da Prefeitura.

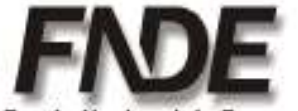

CADASTRO DO(A) ORGÃO / ENTIDADE E DO(A) DIRIGENTE

Fundo Nacional de Desenvolvimento da Educação

| / Distrito |
|------------|
| 08-CEP     |
|            |

### Cadastro de gestores – Anexo I - preenchimento

#### Bloco 2 – TIPO

Campo destinado para a inserção do tipo de Prefeitura, no campo telefone informar o da Secretaria Municipal de Educação,

|                                                     | 15 - <u>Telefone</u> da Sec. Municipal de Educação   | 16 - Fax da Sec. Municipal de Educação     |
|-----------------------------------------------------|------------------------------------------------------|--------------------------------------------|
| - SECRETARIA DE EDUCAÇÃO ESTADUAL E DO DE           | (SEDUC)                                              |                                            |
| - OUTRO ÓRGÃO ESTADUAL                              | 17 - Unidade Gestora do Órgão Federal                | 18 - Gestão do Órgão Federal               |
| - ÓRGÃO FEDERAL                                     | 19 - Nº do Registro no CNAS ou no Ministério da      | Justica                                    |
| - ENTIDADE PRIVADA SEM FINS LUCRATIVOS              |                                                      |                                            |
| 20 - ESCOLA(S) MANTIDA(S) PELA ENTIDADE PRIVADA SEM | FINS LUCRATIVOS - Informação exclusiva e obrigatória | a a ser prestada pela Entidade Mantenedora |
| Código Escola no Censo, Nome                        |                                                      |                                            |
|                                                     |                                                      |                                            |
|                                                     |                                                      |                                            |
|                                                     |                                                      |                                            |

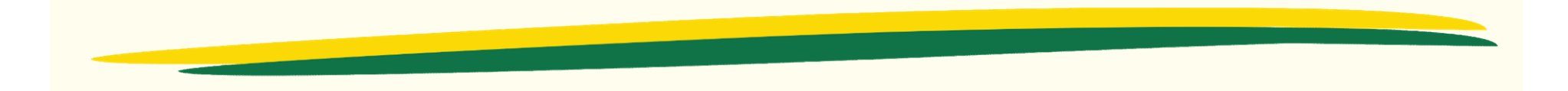

#### Cadastro de gestores – Anexo I - preenchimento

#### Bloco 3 - IDENTIFICAÇÃO BANCÁRIA

Campo destinado para as **informações bancárias da Prefeitura**. Deve ser informado o **código** da Agência e o Dígito (Ex: 3605-6). Deve ser informado o **nome** da Agência Bancária (Ex: Agência FNDE) para diferenciar no sistema.

| 21 - Código do Banco   | 22 - Nome do Banco   | 23 - UF | 24 – Mutricípio da Agência |
|------------------------|----------------------|---------|----------------------------|
|                        |                      |         |                            |
| 25 - Código Agência/DV | 26 -Nome da Agência. |         |                            |
|                        |                      |         |                            |
|                        |                      |         |                            |

#### Cadastro de gestores – Anexo I - preenchimento

#### **Bloco 4 - IDENTIFICAÇÃO DO DIRIGENTE**

Campo destinado para o preenchimento dos dados do Prefeito.

| 27-CPE                               | 28 - Nome                                          |                                                         |
|--------------------------------------|----------------------------------------------------|---------------------------------------------------------|
| 29 - Sexo<br>Masculino Feminino      | 30 - Nacionalidade                                 | 31 – Estado Civil                                       |
| 32 - Endereço (Rua, Avenida ou Praça | e N°)                                              |                                                         |
|                                      |                                                    |                                                         |
| 33 - Complemento do Endereço (Anda   | r, Sala etc.)                                      | 34 - Bairco./ Distrito                                  |
|                                      |                                                    |                                                         |
| 35 - UE 38 - Municípia               |                                                    | 37 - CEP                                                |
| 38 - DDD 39 - Jelefone               | 40 – DDD <u>Celular.</u><br>41 – Jelefone Celular. | 42 - FAX                                                |
| 43 - E-mail                          | 44 - Carj                                          | go on chuidea                                           |
| 45N° Cart. Identidade. 46 – Dta d    | a Emissão. 47 - Órgão, Exp./UF 48 - Dia de Nas     | scimento. 49 - Dta Início Mandato 50 - Dta Eim. Mandato |

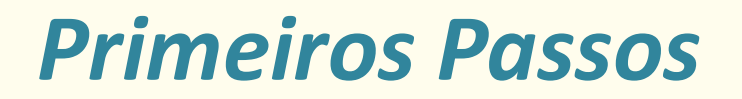

#### Cadastro de gestores – Anexo I - preenchimento

#### **Bloco 5 – AUTENTICAÇÃO**

Campo destinado para a assinatura do Prefeito.

| 51 - Local e Data                                |   |
|--------------------------------------------------|---|
|                                                  |   |
| 52 - Nome do Dirigente ou Representante Legal    |   |
|                                                  |   |
| 53 - Assingtura Dirigente du Representante Legal |   |
|                                                  |   |
|                                                  |   |
| Ø                                                | 8 |

### Cadastro de gestores – Envio pelo PAR Fale Conosco

| ova solicitação                                                                                                    |                                                                          |
|----------------------------------------------------------------------------------------------------|--------------------------------------------------------------------------|
| nvie sua solicitação para nossa equipe.                                                                                                    |                                                                          |
| Dados do Lleuário                                                                                                    |                                                                          |
|                                                                                                    |                                                                          |
| * UF<br>UF ao qual o usuário pertence.                                                                                                    | ~                                                                        |
| * Município<br>Município ao qual o usuário pertence.                                                                                                    | Selecione V                                                              |
|                                                                                                    |                                                                          |
|                                                                                                    |                                                                          |
| Dados de contato                                                                                                    |                                                                          |
| Dados de contato<br>* Nome:<br>Nome do usuário.                                                                                                    |                                                                          |
| Dados de contato<br>* Nome:<br>Nome do usuário.<br>* CPF:<br>CPF do usuário responsável.                                                                                 | Ex.: 999.999.999-99                                                      |
| Dados de contato<br>* Nome:<br>Nome do usuário.<br>* CPF:<br>CPF do usuário responsável.<br>* E-mail<br>E-mail do usuário.                                               | Ex.: 999.999.999-99<br>Ex.: exemplo@exemplo.com.br                       |
| Dados de contato<br>* Nome:<br>Nome do usuário.<br>* CPF:<br>CPF do usuário responsável.<br>* E-mail<br>E-mail do usuário.<br>* Telefone 1<br>Primeira opção de contato. | Ex.: 999.999.999-99<br>Ex.: exemplo@exemplo.com.br<br>Ex.: (99)9999 0000 |

#### Cadastro de gestores – Envio pelo PAR Fale Conosco

| * Área<br>Área de destino da solicitação.                                                                                                    | Cadastro e Habilitação 🗸 🗸                                                                                                    |
|----------------------------------------------------------------------------------------------------|----------------------------------------------------------------------------------------------------|
| * Assunto<br>Assunto da solicitação.                                                                                                    | Cadastro de Ente/Entidade                                                                                                    |
| * Descrição<br>Descrição da solicitação.                                                                                                    |                                                                                                    |
|                                                                                                    |                                                                                                    |
| ocumentos da Solicitação                                                                                                    | 500 caracteres restantes                                                                                                    |
| ocumentos da Solicitação                                                                                                    | 500 caracteres restantes                                                                                                    |
| ocumentos da Solicitação<br>Descrever documento:<br>Descreva o documento a ser anexado:                                                                                                    | Anexo I, CPF, RG, Ata de Posse                                                                                                    |
| )ocumentos da Solicitação<br>Descrever documento:<br>Descreva o documento a ser anexado:<br>Selecionar documento:<br>Selecione o documento a ser anexado:<br>Formatos válidos: pdf, doc, docx, jpeg, jpg e png.          | 500 caracteres restantes          Anexo I, CPF, RG, Ata de Posse         20 caracteres restantes         Selecionar documento         Nenhum documento selecionado |
| ocumentos da Solicitação<br>Descrever documento:<br>Descreva o documento a ser anexado:<br>Selecionar documento.<br>Selecione o documento a ser anexado:<br>Formatos válidos: pdf, doc, docx, jpeg, jpg e png.<br>Anexar | 500 caracteres restantes          Anexo I, CPF, RG, Ata de Posse         20 caracteres restantes         Selecionar documento Nenhum documento selecionado         |

| Descrição                    | Tamanho | Data | Ação |
|------------------------------|---------|------|------|
| Nenhum documento selecionado |         |      |      |

### Habilitação de entidade

#### O que é?

Habilitação da Prefeitura junto ao FNDE para o recebimento do apoio técnico e financeiro fornecido por esta Autarquia, para transferências voluntárias (termos de compromisso).

#### Como fazer?

Para habilitar a entidade, é necessário:

- 1. Acessar a página do FNDE ( <u>www.fnde.gov.br</u>) ), entrar em *Sistemas*, opção *Habilita*;
- 2. Fazer o download dos documentos: Resolução nº 9, de 1º de outubro de 2015;
- 3. Verificar a documentação necessária para a habilitação da Prefeitura;

4. Acessar o sistema PAR Fale Conosco (clique para acessar), clicar em Nova Solicitação, preencher os campos obrigatórios e escolher a opção: Cadastro e Habilitação, Área: Cadastro de Ente/Entidade e encaminhar a documentação constante na Resolução.

Obs: todas as Prefeituras foram diligenciadas, inclusive as dos municípios que tiveram reeleição;

#### Habilitação de entidade

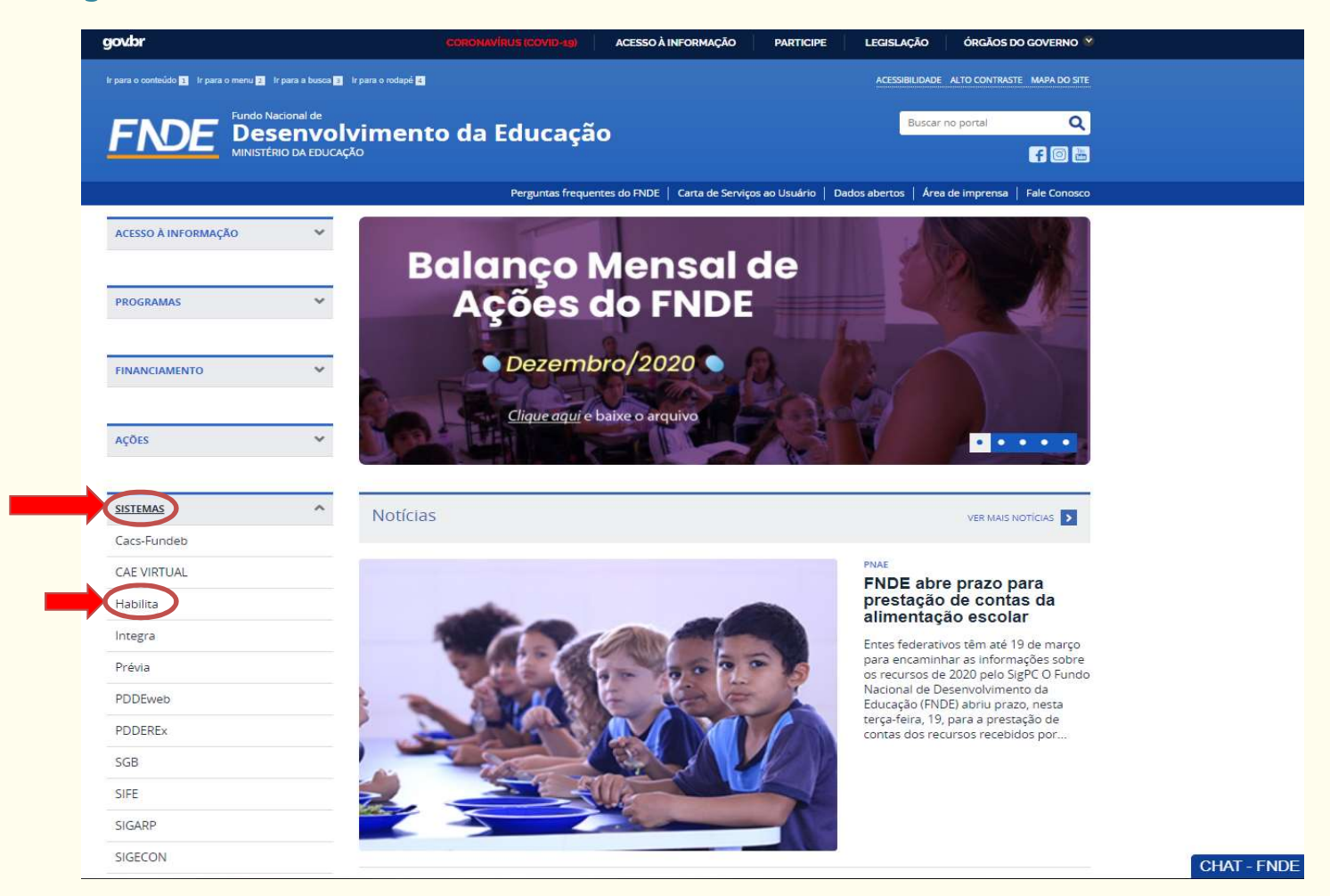

### Habilitação de entidade

Resolução nº 9, de 1º de outubro de 2015:

Art. 2º Os processos administrativos relacionados ao repasse de recursos financeiros para as entidades abaixo relacionadas deverão conter os seguintes documentos:

§ 1º Estados, Distrito Federal e Municípios:

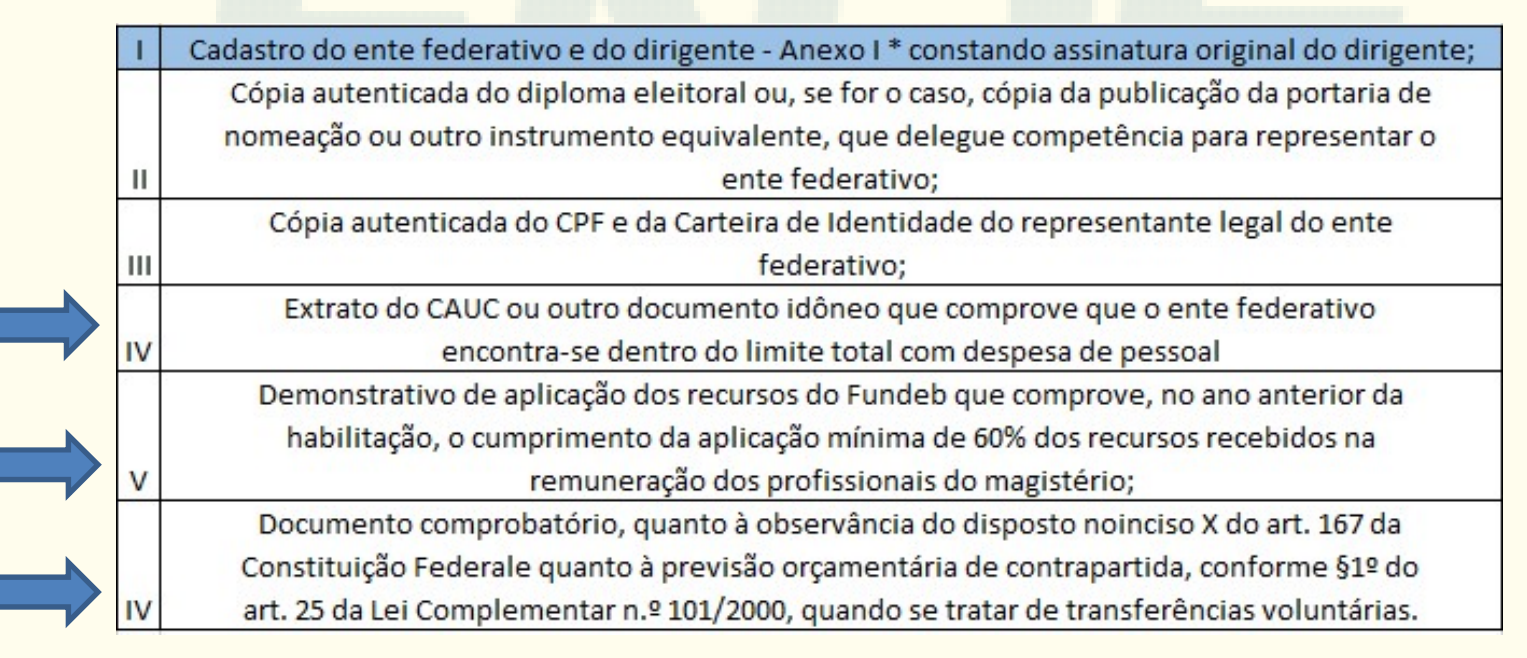

Download Pdf: Resoluçao nº 9, de 1º de outubro de 2015

### Operacionalização

| SIMEC          |                                          |           |     |
|----------------|------------------------------------------|-----------|-----|
|                |                                          |           |     |
|                |                                          |           | 2 👷 |
|                | 🔓 Login                                  |           |     |
|                | CPF                                      |           |     |
|                | Senna.                                   | ✓ Acessar |     |
|                | Não tem acesso ainda? 🛦 Solicitar acesso |           | •   |
|                |                                          |           |     |
| Manage Manager |                                          |           |     |
|                |                                          |           |     |

#### Acesso ao SIMEC

#### O que é?

Liberação e envio de senhas de acesso do prefeito e da equipe municipal aos módulos do SIMEC, para atualização dos dados da unidade e acompanhamento dos termos de compromisso e obras do município.

#### Quem deve solicitar?

Prefeitos e equipe municipal (dirigente municipal de educação, equipe técnica, nutricionistas, membros do CACS/Fundeb).

### Acesso ao SIMEC

#### Como fazer?

Após o envio do Anexo I pelo prefeito (Etapa "Cadastro"), a liberação aos módulos PAR, PAR 2011-2014 e Obras 2.0 é realizada de forma automática, e a senha de acesso é enviada para o e-mail cadastrado no documento.

Para **atualização da equipe técnica e dos dados da unidade,** o prefeito deverá acessar a página do SIMEC com seu CPF e senha recebida, escolher o **módulo PAR** no canto superior esquerdo, clicar em Secretaria Municipal de Educação e depois em Dirigente Municipal de Educação.

Os dados da equipe municipal, equipe local e nutricionistas deverão ser preenchidos pelo Dirigente Municipal de Educação.

Obs: a senha e o acesso dos prefeitos reeleitos ao SIMEC foi mantida; entretanto, faz-se necessário cadastrar novamente o Secretario Municipal de Educação, o qual cadastrará toda a equipe técnica.

### Acesso ao SIMEC

Alteração dos dados do Secretário Municipal de Educação, realizado pelo Prefeito: SIMEC/PAR

| Dados da Unidada Piano Nacional da           |                 |                       |          |                           |                |            |           |    |
|----------------------------------------------|-----------------|-----------------------|----------|---------------------------|----------------|------------|-----------|----|
| PNE                                          | Educação        | Questões Estratégioas |          | xeoução e Acompanhamento  | -A Pen         | dénoias    | Disgnösti | 00 |
| IRIGENTES                                    |                 |                       |          | Dirigente Municipal       | de Educação    |            |           |    |
| ✔ Prefeitura                                 |                 |                       |          |                           |                |            |           |    |
| ✔ Prefeito                                   |                 |                       | Nome:    |                           |                |            |           |    |
| 🖌 Secretaria Municipal de Educação           |                 |                       |          |                           |                |            |           |    |
| ✔ Dirigente Municipal de Educação            |                 |                       | CPF:     |                           |                |            |           |    |
| OLIPE                                        |                 |                       | Status   | 🔿 Ativo. 🔿 Inativo 🔘      | Todos          |            |           |    |
| ✓ Equipe Técnica                             |                 |                       |          | 0                         | 0187500        |            |           |    |
| ✔ Equipe Local                               |                 |                       |          |                           |                |            |           |    |
| Equipe Nutricionistas                        |                 |                       | QPesquis | er 🕈 Incluir   🛛 Gerar Ex | cel O Imprimir | l d Limpar |           |    |
|                                              |                 |                       |          |                           |                |            |           |    |
| ONSELHOS                                     |                 |                       |          |                           |                |            |           |    |
| Conselho de Acompanhamento e Controle Social |                 |                       |          |                           |                |            |           |    |
| Conselho Municipal de Educação               | Dirigente Ativo |                       |          |                           |                |            |           |    |
|                                              |                 |                       |          |                           |                | A B 0      |           |    |
|                                              |                 |                       |          |                           |                |            |           |    |

### Acesso ao SIMEC

> Alteração dos dados da Equipe Técnica, realizado pelo Secretário: SIMEC/PAR

| Darine da Unidada                            | onal de Educanão | Diastifier Estratégicas               | Fransskir a Scompanhamanin      | Pandánsias           | Disponetion |
|----------------------------------------------|------------------|---------------------------------------|---------------------------------|----------------------|-------------|
| PNE                                          |                  | -0                                    |                                 |                      | G           |
|                                              | Equino Tác       | nice Intermeter                       |                                 |                      |             |
| Diskeen is                                   | Equipe fec       | nica - integrantes                    |                                 | B Inserir Integrante |             |
| Prejekulo     Profeitn                       | Limite de Int    | egrantes Restantes: 0 (O limite máxim | o de littegrantes foi atlingido |                      |             |
| ✓ Secretaria Municipal de Educação           | 3                |                                       |                                 |                      |             |
| ✓ Dirigente Municipal de Educação            |                  |                                       |                                 |                      |             |
| EQUIPE                                       |                  |                                       |                                 | 1 B 0                | 1           |
| ✔ Equipe Técnica                             |                  | CPF                                   | Nome                            | Telefone             | E-mail      |
| ✔ Equipe Local                               |                  |                                       | Home                            | Tererone.            | L'HAH       |
| Equipe Nutricionistas                        |                  |                                       | SIMONE BARBOSA DE OLIVEIRA      |                      |             |
| CONSELHOS                                    |                  |                                       | WENDALO GOMES DE OLIVEIRA       |                      |             |
| Conselho de Acompanhamento e Controle Social |                  |                                       |                                 |                      |             |
| · Construction of the Participation          |                  | /                                     | IRAN STENIO BARBOSA             |                      |             |

### **Ciclos anteriores**

- ▶1º Ciclo: 2007 a 2010
- 2º Ciclo: 2011 a 2014
   (2015 e 2016: atendimento a emendas parlamentares no módulo do PAR 2)
- ➢ 3º Ciclo: 2016 a 2020

#### Valores ciclos anteriores

**R\$ Milhões** 

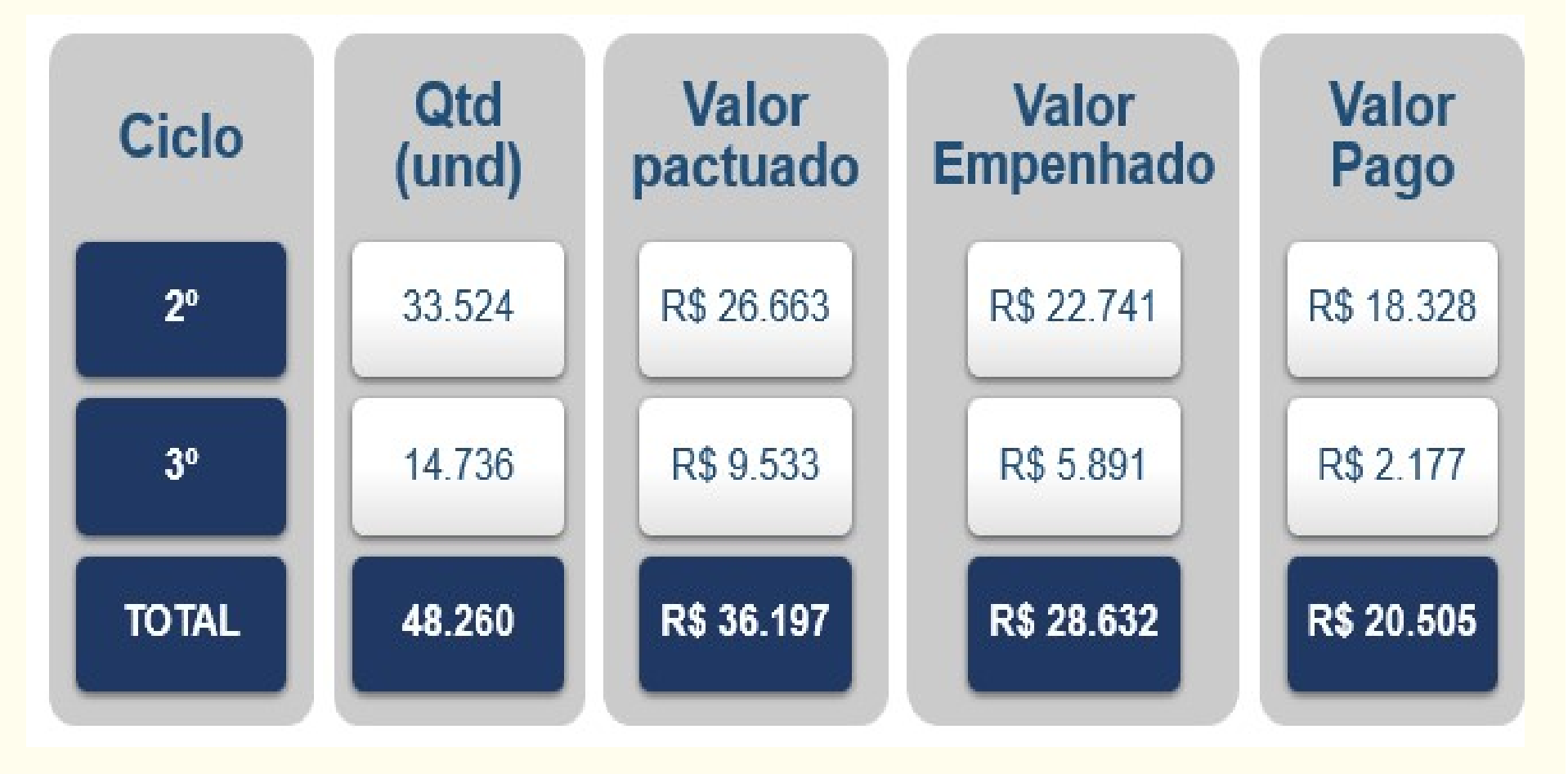

### Investimentos do 3º Ciclo: 2016 a 2020

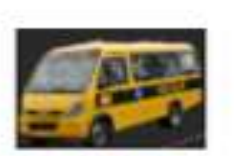

✓ 5.120 Veículos R\$ 2.210

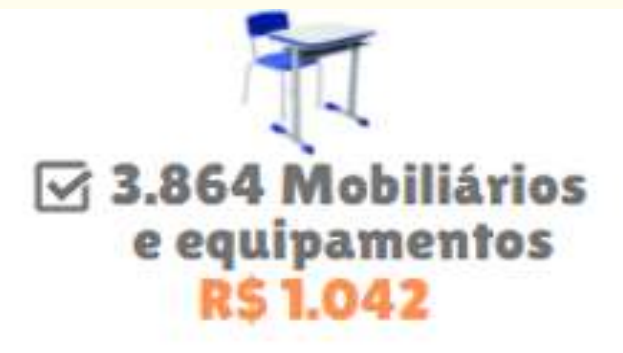

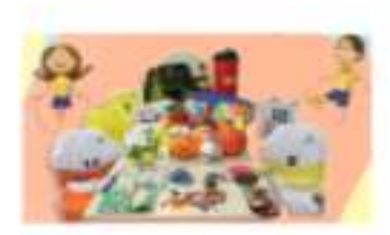

14.736

AÇÕES APOIADAS

1.413 Materiais escolares e esportivos R\$ 388,46

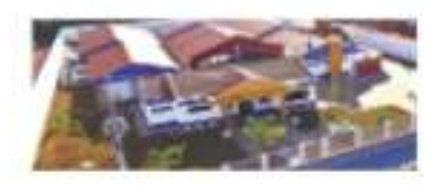

✓ 3.559 Obras R\$ 5.494,20

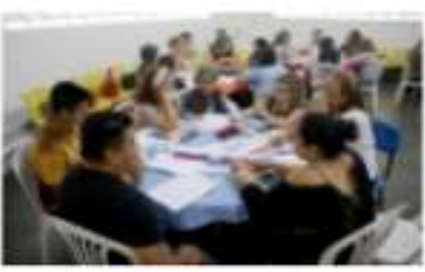

21 Formações R\$ 18,93

621 Apoio ao custeio do Transporte Escolar R\$ 136,36

138 Consultorias, Eventos e serviços R\$ 243,94

**R\$ Milhões** 

### Instrumentos e Prorrogação de Prazos

#### TERMO DE COMPROMISSO E CONVÊNIO

#### O que são?

Termo de compromisso e convênio são **instrumentos de repasse de recursos voluntários**, celebrados entre Órgãos Municipais (Prefeituras) ou Órgãos Estaduais (Secretarias, Universidades, Fundações, Autarquias etc.) e o Fundo Nacional de Desenvolvimento da Educação – FNDE, para a aquisição de equipamentos, mobiliários, construções e reformas de obras e contratação de serviços educacionais, **com prazo estabelecido para sua consecução (vigência).** 

| Vigências est<br>Instrument | Vigências estabelecidas para<br>instrumentos celebrados |  |  |  |  |  |
|-----------------------------|---------------------------------------------------------|--|--|--|--|--|
| Tipo de Objeto              | Prazo de Vigência                                       |  |  |  |  |  |
| Bens e Serviços             | 24 meses                                                |  |  |  |  |  |
| Obras                       | Até 36 meses                                            |  |  |  |  |  |
| Eventos Específicos         | Data de encerramento<br>do evento                       |  |  |  |  |  |

### Instrumentos e Prorrogação de Prazos

#### Como fazer?

Para visualizar a situação dos **termos de compromisso** que o município tem firmado com o FNDE:

- 1. O prefeito municipal deverá acessar o SIMEC com o seu CPF e a senha;
- 2. Clicar no módulo que deseja acessar (PAR 2011-2014 ou PAR);
- 3. Clicar na aba execução e acompanhamento.

#### Mais informações:

• SIMEC;

• PAR Fale Conosco. Aba "Nova Solicitação", área "Gestão de Convênios e Termos de Compromisso" e assunto: Prorrogação de Convênios e Termos de Compromisso;

• Plataforma + Brasil;

#### Legislações:

• Resolução n° 4, de 4 de maio de 2020; Portaria Interministerial n° 507/2011; Portaria Interministerial n° 127/2008; Portaria Interministerial n° 424/2016.

## Reprogramação de Subações ou Iniciativas

#### O que é?

É a **redefinição dos itens** de composição das subações (PAR 2) e iniciativas (PAR 3) pactuadas nos Termos de Compromisso

#### Quando?

Sempre que houver necessidade de:

- a) Ajustar as quantidades dos itens de composição;
- b) Adequar os valores dos itens de composição à ARP (Ata de Registro de Preços) vigente;
- c) Redefinir os itens de composição, em casos de inconsistência no preenchimento da subação/iniciativa, em caso de indisponibilidade de aquisição ou quando não houver ARP correspondente para os itens firmados no Termo de Compromisso;
- d) Readequar o quantitativo dos itens por escola;
- e) Alterar os itens de composição (Excluir e inserir itens);
- f) Utilizar o Rendimento de Aplicação Financeira RAF;
- g) Remanejar recursos para aumentar quantitativos de itens a serem contratados;
- h) Solicitar realização de licitação própria, quando não houver ata de registro de preços disponível.

<u>ATENÇÃO</u>! É necessário inserir os contratos e notas fiscais dos itens adquiridos <u>antes</u> de solicitar a reprogramação, realizando o monitoramento no SIMEC.

### Reprogramação de Subações ou Iniciativas

- > Desde outubro/2020 estão valendo os seguintes prazos relacionados a reprogramação:
  - a) Pode ser **solicitada até 60 dias antes do encerramento da vigência** do Termo de Compromisso (ou seja, caso faltem 59 dias para o término da vigência, não será possível solicitar);
  - b) Deve ser finalizada em até 30 dias da liberação do sistema para ajustes;
  - c) Caso não seja finalizada dentro dos 30 dias, será cancelada automaticamente, devendo ser feita nova solicitação (respeitado o limite de 60 dias do encerramento da vigência);
  - d) Em caso de **diligência**, prazo para **atendimento de 15 dias corridos** caso não haja resposta, também será cancelada.

### Perspectivas do PAR – 4º Ciclo

- Melhorar a articulação com os sistemas de ensino, prestando assistência técnica direta aos entes;
- Contribuir para o fortalecimento do Sistema Nacional de Educação;
- Concretizar a vinculação dos Planos de Educação subnacionais ao PNE;
- Contribuir com o sistema de colaboração federativa: em que as políticas estaduais convergem e apoiam os municípios em sua esfera de atribuições;
- Tornar um instrumento indutor de políticas educacionais de qualidade, equidade e efetividade.;
- Aprimorar o relacionamento com o Legislativo, tornando-o mais dinâmico, proativo e pedagógico para melhor designação das emendas parlamentares;
- Dar transparência aos critérios de atendimento do PAR;
- Fortalecer o Ideb como um instrumento de gestão;
- Apoiar na implementação do CAQ.

### Inovações do PAR – 4º Ciclo

 Alterações na barra de ações do PAR, com a distinção do campo "Histórico" (pactuações PAR 2 e PAR 3) e do campo "Execução" (acompanhamento das pactuações do PAR 4)

| Dados da Unidade | pne       | Histórico       | Pendências | Diagn                 | nóstico                   | Planejamento      | Execução | En        | iendas Obra                         |
|------------------|-----------|-----------------|------------|-----------------------|---------------------------|-------------------|----------|-----------|-------------------------------------|
|                  |           |                 |            | Documento             | s do PAR 3                |                   |          |           |                                     |
| Processo         | Documento | Tipo de Documer | nto        | Situação              | Data de Vigência          | Valor do<br>Termo | L L O    | Pagamento | Saldo Bancário (CC + CP +<br>Fundo) |
| •                |           |                 |            | Documento<br>Validado | 14/03/2019 (-678<br>dias) |                   |          |           | R\$0,00 <b>(</b> )                  |
|                  |           |                 |            | Documento<br>Validado | 26/02/2021 (37 dias       | 1                 |          |           | R\$0,00 😆                           |
|                  |           |                 |            | Documento<br>Validado | 30/09/2021 (253<br>dias)  |                   |          |           | R\$0,00 🚯                           |
| *                |           |                 |            | Documento<br>Validado | 30/09/2021 (253<br>dias)  |                   |          |           | R\$0,00                             |
| *                |           |                 |            | Documento<br>Validado | 30/09/2021 (253<br>dias)  |                   |          |           | R\$0,00 🕚                           |
| •                |           |                 |            | Documento<br>Validado | 30/09/2021 (253<br>dias)  |                   |          |           | R\$0,00                             |
| •                |           |                 |            | Documento<br>Validado | 30/09/2021 (253<br>dias)  |                   |          |           | R\$0,00 🚯                           |

### Inovações do PAR – 4º Ciclo

2. Integração com as informações do Módulo +PNE, cujo preenchimento será requisito para iniciar o PAR

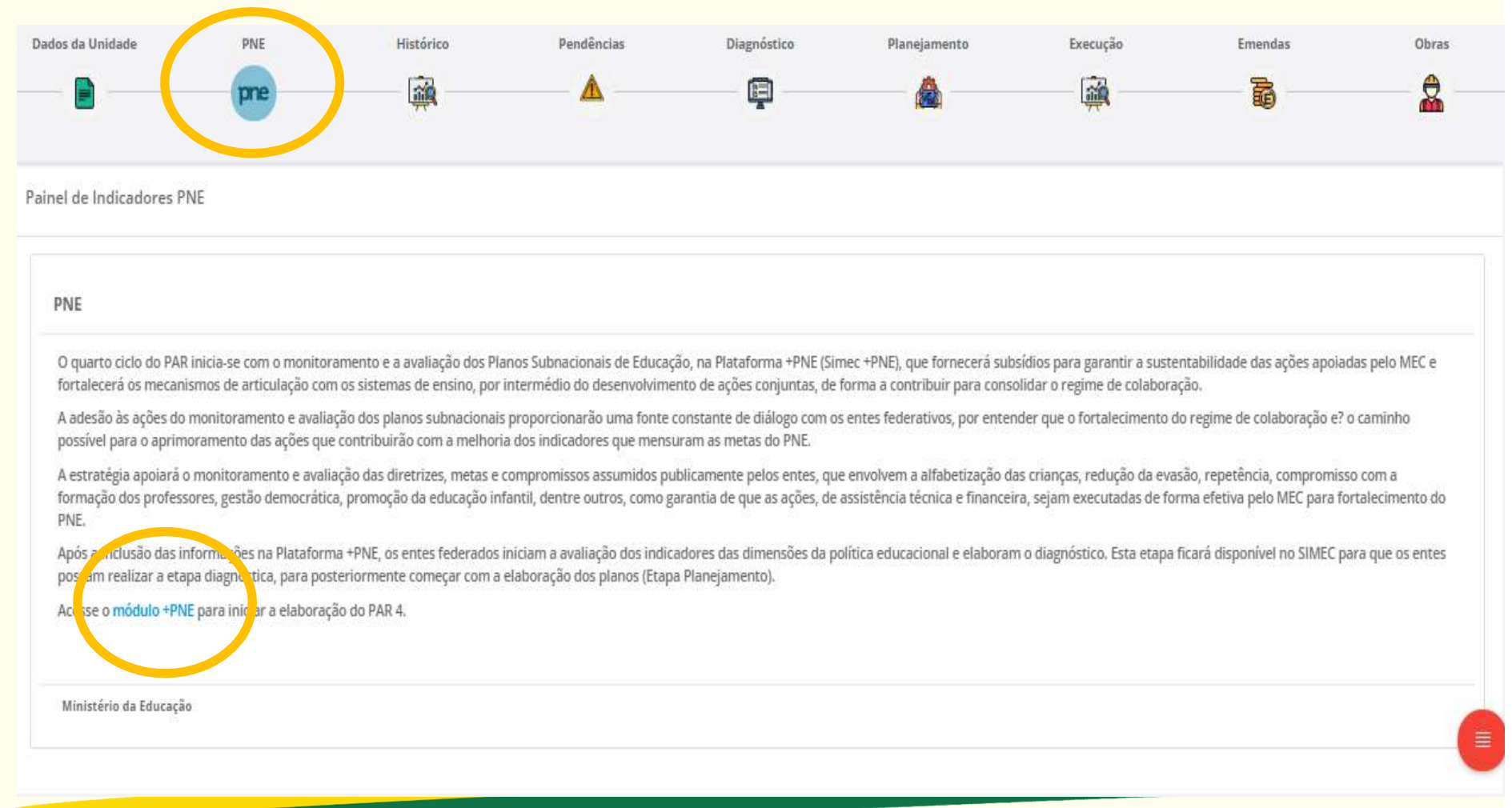

### Inovações do PAR – 4º Ciclo

3. Nova interface da Etapa Diagnóstico e integração com os dados do IBGE

| _(                                | DADOS DO UIGE     |                 | contentão                      |               |              | i novecko z  |                |                  | osmusio a           |               | ii          | emitão é     |                     | ster                    | 52                |
|-----------------------------------|-------------------|-----------------|--------------------------------|---------------|--------------|--------------|----------------|------------------|---------------------|---------------|-------------|--------------|---------------------|-------------------------|-------------------|
|                                   |                   |                 |                                |               |              |              | Dado           | s do IBGE        |                     |               |             |              |                     |                         |                   |
| ados da ident                     | ificação          |                 |                                |               |              |              |                |                  |                     |               | 2444        |              |                     |                         |                   |
| Unidade da Fe<br>Acre             | deração:          |                 | Região Geográfica:<br>Norte    |               | Mapa         | Satélite     |                |                  |                     |               |             | Nena Leurena |                     |                         |                   |
| Mesorregião:<br>Vale do Juruá     |                   |                 | Microregião<br>Cruzeiro do Sul |               |              |              |                |                  |                     | · •           |             |              | NON.                | ICM.                    | •                 |
| Capital<br>Rio Branco             |                   |                 |                                |               | Google       |              |                |                  |                     |               |             |              | Cedes sensorifies   | s G2021 Gaogle Terros s | +<br>-            |
| ados Gerais                       |                   |                 |                                |               |              |              |                |                  |                     |               |             |              |                     |                         |                   |
|                                   | População         | População Bural | Distância de Copilal           | Anna          | Demidade Den | negráfica    | 6111           | eu               | PHI Percepta        |               | index de ta | -i(Danula)   | Tana da Decandalade | Experience              | de vide an rancer |
| Municipie                         | Nitu se Aplica    | Não in optica   | Niko we aplica                 | Nim sa aphra  | Nim sa ap    | dia i        | Nike ve Agrica | Näsr sa lepfica  | Nilo ve aplica      | Nëc se aplica | Nicsea      | qifica       | Nilui se Apfilia    | Na                      | a we Aprica       |
| Aure                              | 733.559           | 22,44%          | Nia se aplica                  | 164.122,3 km² | 4,47 habi    | Nor-         | 0,653 (altu)   | 14.272.041.000   | 76.665,7            | 13.63         | 0.5         | i            | 2,39                |                         | 23,3              |
| Brasil                            | 251               | 15.54%          | Nilo te aplica                 |               | Nike se ap   | shia         | 214            | 0,217%           | \$2,33%             | . P           | r.          |              | 1.81                |                         | 15,3              |
| iados da popu<br>requência Escola | lação - Censo Dem | ográfico 2010   |                                |               |              |              |                |                  |                     |               |             |              |                     |                         |                   |
| Faisz stárie                      | 8 a 2 ave         | -               | 1.00                           | tana          | 111000       | TEA MANNES : | nations.       | No Terms - No Te | Dellera-Melle<br>am | 20 a 34 mers  | 8.8.6       |              | All a Hilanse.      | all a 12 seas           | RANNER            |
| Tutal                             | 8.902             | 9.021           | 12.102                         | 33,454        | 46.116       | 80.055       | 56.343         | 37.647           | 12.698              | 17.993        | 11.220      | 12.411       | 4.657               | 1.837                   | 154               |
| axa de Analfshat                  | ismo              |                 |                                |               |              |              |                |                  |                     |               |             |              |                     |                         |                   |

### Inovações do PAR – 4º Ciclo

**4. Nova interface** da Etapa Diagnóstico e **integração com os dados do INEP** (Censo Escolar) para cada Dimensão do PAR

| DADOS DO IBGE                                                                     | DIMENSÃO 1                 | DIMENSAO 2                                             | DIMENSÃO 3                    | DIMENSÃO 4                                   | SINTE            |
|-----------------------------------------------------------------------------------|----------------------------|--------------------------------------------------------|-------------------------------|----------------------------------------------|------------------|
|                                                                                   | Dimensão                   | 4 - Infraestrutura                                     | Física e Recursos Ped         | agógicos                                     |                  |
| Infraestrutura                                                                    | Equipam                    | ventos e Conectividade                                 | Recursos Pedagógico e Organiz | ação                                         | Indicadores      |
|                                                                                   |                            | Utilize filtros para m                                 | nelhorar sua pesquisa         |                                              |                  |
|                                                                                   |                            |                                                        | 31                            |                                              |                  |
| Dependência Administrativa:                                                       |                            | Localização:                                           | Lo                            | calização Diferenciada:                      |                  |
| Dependência Administrativa:                                                       | •                          | Localização:<br>Selecione                              | Lo<br>۲                       | calização Diferenciada:<br>Selecione         |                  |
| Dependência Administrativa:                                                       |                            | Localização:<br>Selecione                              | Lo<br>•                       | calização Diferenciada:<br>Selecione         |                  |
| Dependência Administrativa:                                                       | *<br>Básica                | Localização:<br>Selecione<br>Escol                     | Lo<br>T                       | calização Diferenciada:<br>Selecione<br>Alui | Ŧ                |
| Dependência Administrativa:<br>Selecione                                          | *<br>Básica<br>Escolas     | Localização:<br>Selecione<br>Escol<br>Alunos<br>67.7.5 | Lo<br>•                       | calização Diferenciada:<br>Selecione<br>Alui | *<br>nos         |
| Dependência Administrativa:<br>Selecione<br>Infraestrutura Básica<br>Água Potável | Básica<br>Escolas<br>1.060 | Alunos<br>230.313                                      | Lo<br>•<br>las<br>Água Potá   | calização Diferenciada:<br>Selecione<br>Alui | *<br>nos<br>87 % |

### Inovações do PAR – 4º Ciclo

5. Inclusão da aba "Plano de Ações Articuladas" na Etapa Planejamento, com a lista de todas as iniciativas disponíveis separadas por Dimensão

| Jados da Unidade           | PINE                      | ISTORIO        | Pendencias | - Singhostico           | (Car | Emendas | ouras |
|----------------------------|---------------------------|----------------|------------|-------------------------|------|---------|-------|
|                            | pne                       |                | <b>A</b>   | Ę                       |      | ā       | *     |
| o de Ações Articuladas     | Consulta Sintese Plan     | ejamento       |            |                         |      |         |       |
|                            |                           |                | Plar       | no de Ações Articuladas |      |         |       |
| 1. Gestão Educacional      |                           |                |            |                         |      |         |       |
| 2. Formação de Profissio   | onais da Educação         |                |            |                         |      |         |       |
| 3. Práticas Pedagógicas    | e Avaliação               |                |            |                         |      |         |       |
| 4. Infraestrutura Física e | e Recursos Pedagógicos    |                |            |                         |      |         |       |
| 🕂 Adquirir material espor  | tivo                      |                |            |                         |      |         |       |
| + Adquirir brinquedos      |                           |                |            |                         |      |         |       |
| + Adquirir material escol  | ar                        |                |            |                         |      |         |       |
| 🕇 Adquirir material para l | laboratórios              |                |            |                         |      |         |       |
| 🕂 Adquirir equipamento (   | de TIC                    |                |            |                         |      |         |       |
| 🕂 Adquirir equipamento (   | de climatização           |                |            |                         |      |         |       |
| + Adquirir equipamento (   | de cozinha                |                |            |                         |      |         |       |
| + Adquirir equipamentos    | para práticas pedagógicas | e laboratórios |            |                         |      |         |       |

#### Inovações do PAR – 4º Ciclo

6. Para cada iniciativa, serão apresentadas as **"Informações Relacionadas" para dar** subsídios ao planejamento e à análise do MEC e FNDE (Metas PNE, Indicadores PAR, Informações Demográficas e Educacionais, Lista de Programas, Critérios de Atendimento, Saiba Mais, Apoio Disponibilizado em Anos Anteriores)

| ornação de Fronssionais da Educação                                              |                                         |                                                                                                    |                                                                                                    |                                    |
|----------------------------------------------------------------------------------|-----------------------------------------|----------------------------------------------------------------------------------------------------|----------------------------------------------------------------------------------------------------|------------------------------------|
| 3. Práticas Pedagógicas e Avaliação                                              |                                         |                                                                                                    |                                                                                                    |                                    |
| 4. Infraestrutura Física e Recursos Pedagógicos                                  |                                         |                                                                                                    |                                                                                                    |                                    |
| — Adquirir material esportivo                                                    |                                         |                                                                                                    |                                                                                                    |                                    |
| Informaçõoes Relacionadas                                                        |                                         |                                                                                                    |                                                                                                    |                                    |
| Metas PNE                                                                        | Indicadores                             | Informações demogra                                                                                                    | ficas e educacionais                                                                                                    |                                    |
| Meta-07                                                                          | indicador 1.1.3                         | Îndice de Desenvolvin<br>Nûmero de Escolas p<br>Nûmero de Escolas p<br>Nûmero de Escolas R<br>Nûmero de Escolas R<br>Nûmero de Escolas p | ento da Educação Básica - IDEB<br>r Etapa de Ensino - Rede Estadual<br>or Etapa de Ensino - Rede Municipal<br>Irais em Áreas Específicas - Rede Est<br>Irais em Áreas Específicas - Rede Mu<br>or Modalidade e Etapa de Ensino - Re | adual<br>nicipal em<br>de Estadual |
| Lista de Programas:                                                              | Ações Disponíveis para o ente Federado: | Apoio Disponibilizado                                                                                                    | Anteriormente:                                                                                                    |                                    |
| <ul> <li>Programa de Reestruturação da Rede Física da Educação Básica</li> </ul> | Critérios<br>Celte Main                 | Ano                                                                                                    | Valor                                                                                                    | Detalhes                           |
|                                                                                  | Derue wers                              | 2019                                                                                                    | R\$26.397,15                                                                                                    | +                                  |
|                                                                                  |                                         | 2018                                                                                                    | R\$99.372,27                                                                                                    | +                                  |

### Inovações do PAR – 4º Ciclo

7. Caso o ente queira planejar a iniciativa visualizada, deverá clicar em **Planejar a Iniciativa**, e então será redirecionado à tela de cadastro do planejamento

| • 2. Formação de Profissionais da Educação           • 3. Práticas Pedagógicas e Availação           - 4. Infraestrutura Física e Recursos Pedagógicos           - Adquitr material isportino           Infraestrutura Física e Recursos Pedagógicos           Mars PiE           Mars PIE           Infraestrutura física e Recursos Pedagógicos           Infraestrutura Física e Recursos Pedagógicos           Infraestrutura Física e Recursos Pedagógicos           Infraestrutura Física e Recursos Pedagógicos           Informações Relacionadas           Mars PIE           Mars PIE           Infraestrutura Pisica de Remoniterra da Educação Berno Física e Remoniterra da Educação Berno Física e Remonitera e Remonitera e Remoniterra da Educação Berno Física e Remonite                                                                                                    | 🕂 1. Gestão Educacional                                                          |                                         |                                                                                                    |                                                                                                    |                                      |
|----------------------------------------------------------------------------------------------------|----------------------------------------------------------------------------------|-----------------------------------------|----------------------------------------------------------------------------------------------------|----------------------------------------------------------------------------------------------------|--------------------------------------|
|                                                                                                    | 🕇 2. Formação de Profissionais da Educação                                       |                                         |                                                                                                    |                                                                                                    |                                      |
| - 4. Infraestrutura Fisica e Recursos Pedagógicos - Adquirir material esportivo Informações Relacionadas Meas PNE Meas O7 Indicador 1.13 Indicadores Indicador 1.13 Indicadores Actes Disponibulgas o ense Federado: Norme de Escola por Madei Escola de Educação Básica Actes Disponibulgas o ense Federado: Norme de Receturouração da Rece Física da Educação Básica Actes Disponibulgas o ense Federado: Inferiores Salva Mais Inferiorement: Actes Disponibulgas o ense Federado: Inferiores Salva Mais Inferiorement: Actes Disponibulgas o ense Federado: Inferiores Salva Mais Inferiorement: Actes Disponibulgas o ense Federado: Inferiores Salva Mais Inferiorement: Actes Disponibulgas o ense Federado: Inferiores Salva Mais Inferiorement: Actes Disponibulgas o ense Federado: Inferiores Salva Mais Inferiorement: Actes Disponibulgas o ense Federado: Inferiores Salva Mais Inferiorement: Actes Disponibulgas o ense Federado: Inferiores Salva Mais Inferiorement: Actes Disponibulgas o ense Federado: Inferiores Salva Mais Inferiorement: Actes Disponibulgas o ense Federado: Inferiores Salva Mais Informações Relacionadas Inferiorement: Actes Disponibulgas o ense Federado: Inferiores Salva Mais Informações Informações Mais Informações Informações Informações Mais Informações Inferiorement: Actes Disponibulgas o ense Federado: Inferiores Salva Mais Informações Informações Informaçõ | 🕇 3. Práticas Pedagógicas e Avaliação                                            |                                         |                                                                                                    |                                                                                                    |                                      |
| - Adquirir material esportivo  Informações Relacionadas  Meas OPIE Meas O7  Indicador 11.3  Ações Disponheis para o emo Federado:  Lista de Programa:  Programa de Reestruturação da Rede Física da Eduação Básica  Ações Disponheis para o emo Federado:  Critérice Saba Meis  Ações Disponheis para o emo Federado:  Critérice Saba Meis  Acces Saba Meis  Acces Saba Meis  Acces Saba Me | – 4. Infraestrutura Física e Recursos Pedagógicos                                |                                         |                                                                                                    |                                                                                                    |                                      |
| Informações Relacionadas         Metas PNE       Indicadores:         Indicadores:       Indicadores:         Indicadores:       Indicadores:         Indicadores:       Indicadores:         Indicadores:       Indicadores:         Indicadores:       Indicadores:         Indicadores:       Indicadores:         Indicadores:       Indicadores:         Indicadores:       Indicadores:         Indicadores:       Indicadores:         Indicadores:       Indicadores:         Indicadores:       Nimero de Escolas por Bapa de Entino - Rede Estadual         Nimero de Escolas por Modalidade e Espa de Entino - Rede Estadual       Nimero de Escolas por Modalidade e Espa de Entino - Rede Estadual         Usta de Programas:       Ações Disponíveis para o ente Federado:       Crérice         Salba Mis       Salba Mis       Ações Disponíveis para a ente Federado:       Anoi Nimero de Escolas por Modalidade e Espa de Entino - Rede Estadual         Usta de Programa de Reestruturação da Rede Física da Educação Básica       DE       Indicadores       Indicadores         Usta de Programa de Reestruturação da Rede Física da Educação Básica       DE       Indicadores       Indicadores         Usta de Programa de Reestruturação da Rede Física da Educação Básica       DE       Indicadores       Indicadores                                                                                                    | - Adquirir material esportivo                                                    |                                         |                                                                                                    |                                                                                                    |                                      |
| Measa PNE     Indicadores     Indicadores     Indicadores       Indicadores     Indicadores     Indicadores     Indicadores       Indicadores     Indicadores     Indicadores     Indicadores       Indicadores     Indicadores     Indicadores     Indicadores       Indicadores     Indicadores     Indicadores     Indicadores       Indicadores     Indicadores     Indicadores     Indicadores       Indicadores     Indicadores     Indicadores     Indicadores       Indicadores     Açãos Disponíveis para o ente Federado:     Indicadores     Açãos Disponíveis para o ente Federado:       Critérice     Saiba Mais     Critérice     Saiba Mais     Açãos Disponíveis para o ente Federado:       Unamo de Recetaruarção da Rede Física de Educação Básica     Critérice     Saiba Mais     Apois Disponibilizado Anteriormente:       Unamo de Recetaruarção da Rede Física de Educação Básica     Critérice     Saiba Mais     Apois Disponibilizado Anteriormente:       Unamo de Recetaruarção da Rede Física de Educação Básica     Unamo de Recetaruarção da Rede Física de Educação Básica     Detalhes       Unamo de Recetaruarção da Rede Física de Educação Básica     Unamo de Recetaruarção da Rede Física de Educação Básica     Detalhes       Unamo de Recetaruarção da Rede Física de Educação Básica     Unamo de Recetaruarção da Rede Física de Educação Básica     Detalhes <t< td=""><td>Informaçõoes Relacionadas</td><td></td><td></td><td></td><td></td></t<>                                                                                                    | Informaçõoes Relacionadas                                                        |                                         |                                                                                                    |                                                                                                    |                                      |
| Meta07       Indicador 1.1.3       Indicador 1.1.3       Indicador 2.1.3       Indicador 2.1.3       Indicador                                                                                                    | Metas PNE                                                                        | Indicadores                             | Informações demográ                                                                                                    | ficas e educacionais                                                                                                    |                                      |
| Lista de Programas:<br>* Programa de Reestruturação da Rede Física da Educação Básica<br>* Programa de Reestruturação da Rede Física da Educação Básica<br>* Programa de Reestruturação Básica<br>* Programa de Reestruturação da Rede Física da Educação Básica<br>* Programa de Reestruturação Básica<br>* Programa de Reestruturação Básica<br>* Programa de Reestruturação Básica<br>* Programa de Reestruturação Básica<br>* Programa de Reestruturação Básica<br>* Programa de Reestruturação Básica<br>* Programa de Reestruturação Básica<br>* Programa de Reestruturação Básica<br>* Programa de Reestr  | Meta-07                                                                          | indicador 1.1.3                         | Índice de Desenvolvim<br>Número de Escolas po<br>Número de Escolas Ro<br>Número de Escolas Ru<br>Número de Escolas Ru<br>Número de Escolas Ro | nento da Educação Básica - IDEB<br>or Etapa de Ensino - Rede Estadual<br>or Etapa de Ensino - Rede Municipal<br>urais em Áreas Específicas - Rede Est<br>rais em Áreas Específicas - Rede Mu<br>or Modalidade e Etapa de Ensino - Ra | adual<br>inicipal em<br>ede Estadual |
| <ul> <li>Programa de Reestruturação da Rede Física da Educação Básica</li> <li>Critérios<br/>Saiba Mais</li> <li>Planejar a Iniciativa</li> <li>Ano</li> <li>Valor</li> <li>Detalhes</li> <li>2019</li> <li>R\$26.397,15</li> <li>2018</li> <li>R\$99.372,27</li> </ul>                                                                                                    | Lista de Programas:                                                              | Ações Disponíveis para o ente Federado: | Apoio Disponibilizado                                                                                                    | Anteriormente:                                                                                                    |                                      |
| Saba Mais       2019       R\$26.397,15       Image: Comparison of the second second                                                          | <ul> <li>Programa de Reestruturação da Rede Física da Educação Básica</li> </ul> | Critérios                               | Ano                                                                                                    | Valor                                                                                                    | Detalhes                             |
| 2018 R\$99.372,27<br>➡<br>Adquirir brinquedos                                                                                                    |                                                                                  | Salba Mais                              | 2019                                                                                                    | R\$26.397,15                                                                                                    | +                                    |
| + Adquirir brinquedos                                                                                                    |                                                                                  | Planejar a Iniciativa                   | 2018                                                                                                    | R\$99.372,27                                                                                                    | *                                    |
|                                                                                                    | + Adquirir brinquedos                                                            |                                         |                                                                                                    |                                                                                                    |                                      |
|                                                                                                    |                                                                                  |                                         |                                                                                                    |                                                                                                    |                                      |

### Inovações do PAR – 4º Ciclo

8. Inclusão de funcionalidade que limita a quantidade de itens de composição ao critério definido pelas áreas técnicas. No exemplo abaixo, o mobiliário escolar tem como limitador a quantidade de alunos da escola. O sistema indicará quando o quantitativo indicado ultrapassar o limite previsto para o item de composição.

|            | Acre                            | elândia      |             |        |            |                              | × *                 |                      |
|------------|---------------------------------|--------------|-------------|--------|------------|------------------------------|---------------------|----------------------|
| Município  | Escola                          | Código INEP  | Localização | Esfera | Quantidade |                              | Quantidade de Salas | Quantidade de Alunos |
| Acrelândia | ESC MARIA DE JESUS RIBEIRO      | 12009164     | 3           | Rural  | Tr Qu      | ava<br>uantidade<br>e alunos | 11                  | 102                  |
| Acrelândia | ESC SANTA LUCIA III             | 12018422     | 3           | Rural  | at<br>0    | ingida                       | 12                  | 140                  |
| crelândia  | ESC PROF PEDRO DE CASTRO MEIREI | LES 12009229 | 4           | Urbana | D          |                              | 14                  | 671                  |
|            |                                 |              |             |        |            |                              |                     | Total de Registro    |

## Inovações do PAR – 4º Ciclo

**9. Modificação no código do planejamento**: Cada planejamento será desmembrado por ano, além de conter informações que identificam:

| UF<br>Se é estadual ou municipal (1 ou<br>2)                                                                                    | t | 1 | 1<br>AC1-017EMREG0000052021 | 4 | 6 - Adquirir<br>mobiliário de<br>sala de aula |
|----------------------------------------------------------------------------------------------------|---|---|-----------------------------|---|-----------------------------------------------|
| <ul> <li>2 Dimensão (1 a 4)<br/>Iniciativa (001 a 025)</li> <li>3 Etapa de Ensino (EI, EF ou EM)<br/>Fase/Modalidade</li> </ul> | t | / | 2<br>AC 40178MREG0000052022 | 4 | 6 - Adquirir<br>mobiliário de<br>sala de aula |
| 4 Sequencial do Planejamento (6<br>dígitos)<br>Ano (2021 a 2024)                                                                | ŧ | ~ | AC14017EMREG0000052023      | 4 | 6 - Adquirir<br>mobiliário de<br>sala de aula |
|                                                                                                    | t | / | AC14017EMREC0000052024      | 4 | 6 - Adquirir<br>mobiliário de<br>sala de aula |

## E o PAR 3?

- O PAR 3 foi encerrado em 2020. <u>Não haverá novas anális</u>es de planejamentos do ciclo anterior. A partir de 2021 serão realizadas análises dos planejamentos que forem inseridos no PAR 4.
- Termos de Compromissos dos ciclos anteriores do PAR (PAR 2 e PAR 3) que estejam vigentes deverão ser monitorados nos respectivos módulos do SIMEC.
- Prorrogações de prazo e reprogramações de subações (PAR 2) ou de iniciativas (PAR 3) deverão ser solicitadas e efetivadas nos respectivos módulos do SIMEC.
- > Orientações sobre procedimentos de prorrogação de prazo e reprogramações de subações/iniciativas estão disponíveis no Portal do FNDE.

### Manuais

#### Programas > PAR > Áreas para gestores > Manuais

| PARE ESTA AQUE FORMAL PARE - PRECIREMENT - P        | AREAS FARA CRESCORES - MANUAR<br>  Plano de Ações<br>  Articuladas                                                                                                    |
|-----------------------------------------------------|----------------------------------------------------------------------------------------------------|
| Ultimas noticlas                                    | Manuais                                                                                                    |
| Perguntas frequentes                                | Warruars                                                                                                    |
| Legislação                                          | L Verait                                                                                                    |
| Liberação de recursos                               | Especificaçãos Sásicas intra interna - Erigação Constitação                                                                                                    |
| Contatos                                            | Especificações das Tecnologias Educacionais - Educação Construida     Manual - RAR 2016 2020 - Espan Reporteramação de Iniciativa                                                                                                    |
| PAR Fale Conosco                                    | <ul> <li>Manual para Cadattro ou Aberação de Dirigente Municipal de Educeção no Simor – Módulo PAR</li> <li>Paratração de Costas - Ordenaçãos Costas</li> </ul>                                                                                                    |
| Publicação dos Extratos de Termos<br>de Compromisso | Manual CACS-Fundeb - Orientações Gerals     Manual do Usuário - Emendas Parlamentares 2018 - PAR 2016/2020     Reprogramação de subaçãoes de Termos de Compramisto do PAR 2011/2014     Par Fale Conosco - Manual do Usuário (Gestor)     Par Fale Conosco - Manual do Usuário (Público)                                                                                                    |
| EGERE O PLANO DU PROGRAMA 🛛 👻                       | <ul> <li>Manual da Etapa de Planejamento - PAR Cicle 2016 2019 - Versão I - set/2017</li> <li>Manual da Etapa de Diagnômico - PAR Cicle 2016 - 2019 - Versão II - set/2017</li> <li>Manual da Etapa de Diagnômico - PAR Cicle 2016 - 2019 - Versão I - jan/2016</li> <li>Manual da Etapa de Diagnômico - PAR Cicle 2016 - 2019 - Versão I - jan/2016</li> <li>Manual da Etapa de Diagnômico - PAR Cicle 2016 - 2019 - Versão I - jan/2016</li> <li>Manual da Etapa de Diagnômico - PAR Cicle 2016 - 2019 - Versão I - jan/2016</li> <li>Manual da Etapa de Diagnômico - PAR Cicle 2016 - 2019 - Versão I - jan/2016</li> </ul> |
| ÁREA PARA GESTORES 🛛 👻                              | <ul> <li>Manual de Orientações para Acompanhamento da Execução Fisico Financeiro do PAR no Simer.</li> </ul>                                                                                                    |
| Manuais                                             |                                                                                                    |

### Contatos

#### Programas > PAR > Contatos

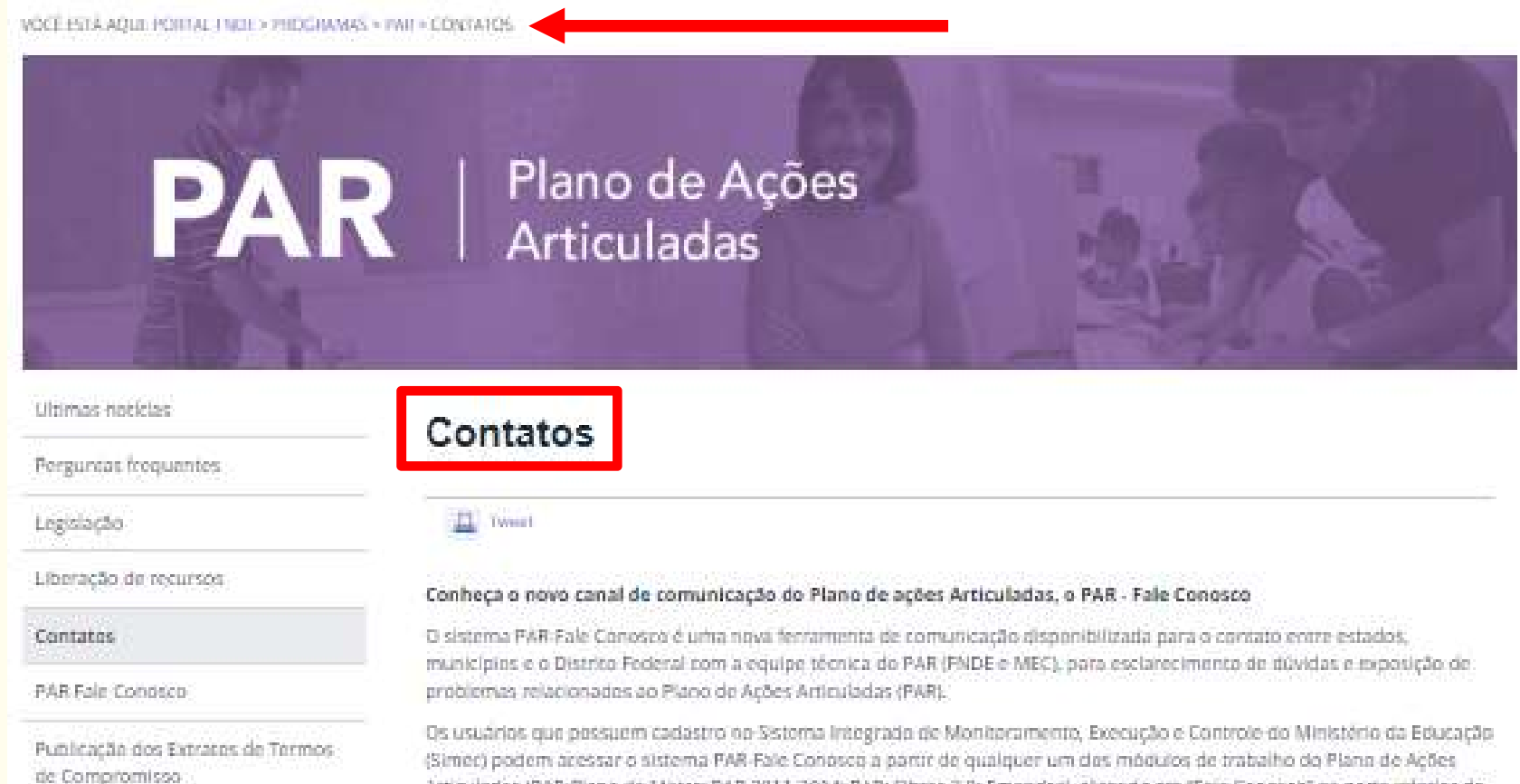

(Simer) podem aressar o sistema PAR-Fale Conosco a partir de qualquer um dos módulos de trabalho do Plano de Ações Articuladas (PAR-Plano de Metas, PAR 2011-2014; PAR; Obras 2.0; Emendas), clicando em "Fale Conosco" na parte inferior da página da internet. O sistema também está disponível para pessoas sem aresso ao Simec, pelo link fittps://www.fnde.gov.br/parfaleconosco/index.php/publico.

#### **Contatos**

PAR Fale Conosco: <u>https://www.fnde.gov.br/parfaleconosco/index.php/publico</u>

Áreas para inclusão de demandas (setas vermelhas estão relacionadas aos temas desta apresentação)

| Cadastro e Habilitação                                                      |
|-----------------------------------------------------------------------------|
| Obras - PAC (Proinfância, Quadras e Coberturas)                             |
| Prestação de Contas - PAR - Equipamentos, Mobiliários e outros              |
| PAR - Equipamentos, Mobiliários e outros                                    |
| Emendas Parlamentares                                                       |
| Prestação de Contas - Obras (PAR e PAC)                                     |
| Proinfância - mobiliários e equipamentos                                    |
| Assessoria                                                                  |
| Obras - Licitação, Contratação e Execução (Obras 2.0)                       |
| Gestão de Convênios e Termos de Compromisso                                 |
| Obras - PAR (Construção, ampliação e reforma de escolas de Educação Básica) |
| Ações e Programas da Secretaria de Educação Básica                          |
| Prestação de Contas - CACS-Fundeb                                           |
| Caminho da Escola                                                           |
| Termo de Execução Descentralizada - TED                                     |
| Senhas do SIMEC/PAR                                                         |
|                                                                             |

#### **Contatos**

PAR Fale Conosco: <u>https://www.fnde.gov.br/parfaleconosco/index.php/publico</u>

#### Exemplo: Área "Senhas do SIMEC/PAR"

 Cada área possui vários assuntos.
 Escolha aquele melhor relacionado a sua dúvida

| Dúvidas gerais             |  |
|----------------------------|--|
| Mudança de email cadastral |  |
| Senha bloqueada            |  |

# **Obrigada!**

Fundo Nacional de Desenvolvimento da Educação – FNDE Diretoria de Gestão, Articulação e Projetos Educacionais Coordenação-Geral de Programas Especiais